# Register

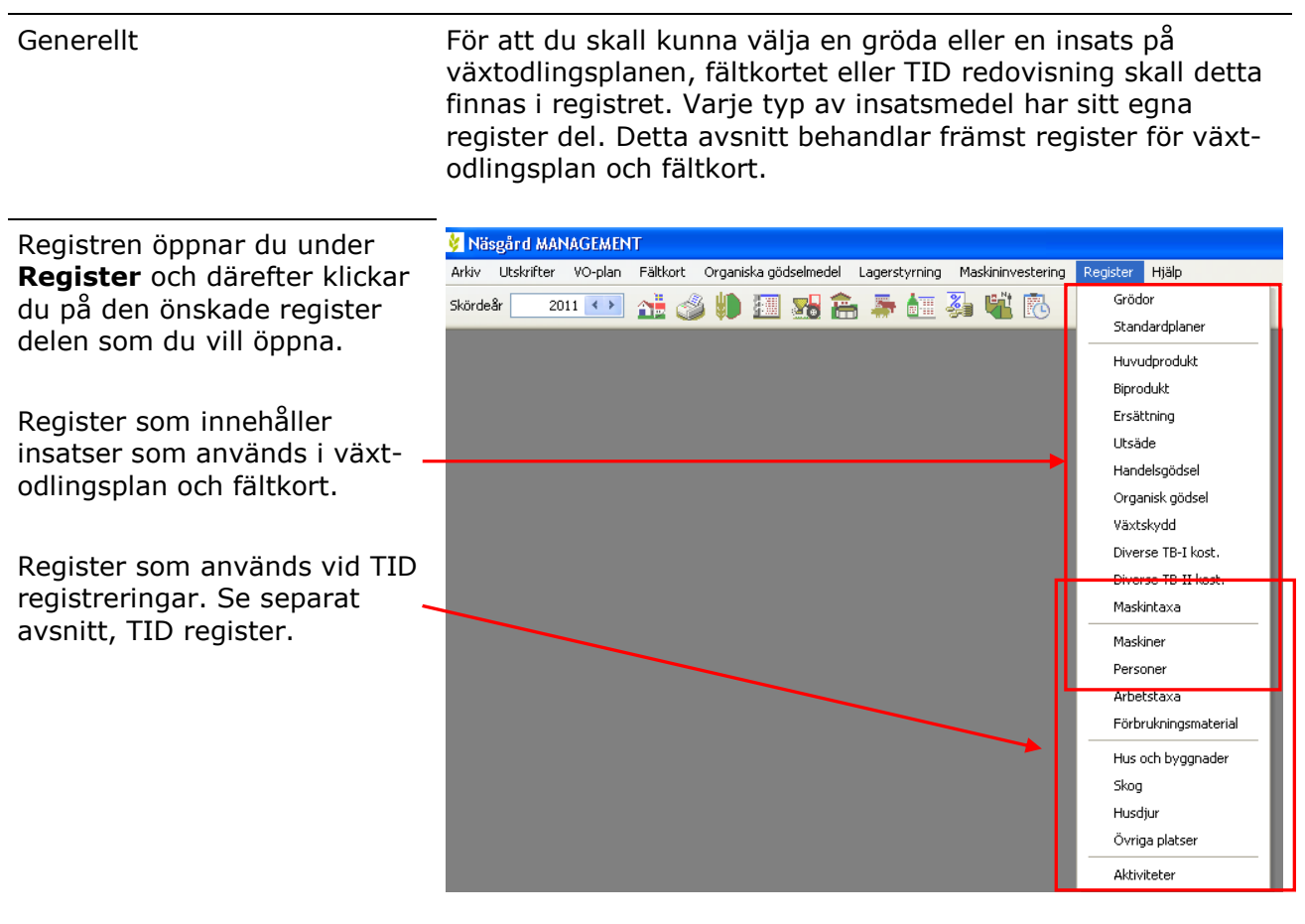

2 delar

Varje register är uppdelat i 2 olika delar.

Del 1 är den del som visas när du öppnar ett register, ditt **gårdsregister**. Här visas de insatsmedel som du direkt kan använda i en registrering, lämpligen bara det som du använder på din just din gård. Om du saknar ett insatsmedel kan du importera det ifrån del 2 av registret, det vi kallar **normregistret**. Detta normregister uppdaterar vi löpande. Om ett insatsmedel inte finns i normregistret kan du själv skapa det (inte grödor och TID uppgifter)

## Importera från normregister

Om du saknar ett insatsmedel i ditt register skall du först se om det finns i normregistret. Välj funktionen **Skapa ny** 

| 🖳 Arkiv    | Utskrifter VO-pla                                                                                                    |       | /O-plan Fältkort Org |                      | rganiska gödselmedel |   | Lagerstyrning |  | ning | Register | Hj. |
|------------|----------------------------------------------------------------------------------------------------|-------|----------------------|----------------------|----------------------|---|---------------|--|------|----------|-----|
| Skördeår   | 2009                                                                                                    | < > _ | 1                    | 1                    | 8                    | â | 5             |  | 5    |          |     |
| 🔹 Skapa    | <ul> <li>Skapa ny          <ul> <li>Ta bort</li> <li>Koppla till norm</li> <li>Alternativt namn</li> </ul> </li> </ul> |       |                      |                      |                      |   |               |  |      |          |     |
| Grupp (all | 3)                                                                                                    |       | 💙 Visa               | a också <u>p</u> ass | iva 🗌                | ] |               |  |      |          |     |

огданыка доазолновог садогосутнику теоросог

Pris

SH 🔚

Alternativt namn

Prisenhet

kg

0,00 kg

Registrerin

kg

kg

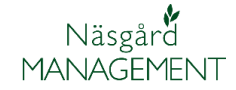

Du väljer det medel som du vill importera genom att klicka på raden (texten blir blå) Vill du importera flera så håller du ned Ctrl-knappen samtidigt som du klickar på önskade rader.

Du importerar valda medel genom att välja funktionen **Importerar valda till** registret

|   |   | Imperterar sorter                              |            |                |           |                |   |
|---|---|------------------------------------------------|------------|----------------|-----------|----------------|---|
| ( |   | <ul> <li>Importerar valda till regi</li> </ul> | stret      |                |           |                |   |
|   | G | rupp (alla)                                    | ~          |                |           |                |   |
|   | 1 | Namn                                           | Gruppe 📃 🛆 | Registreringse | Prisenhet | Utskriftsenhel |   |
|   |   | Delta                                          | Baljväxter | kg             | kg        | kg             |   |
| / |   | Timo                                           | Baljväxter | kg             | kg        | kg             |   |
|   |   | Aladin                                         | Baljväxter | kg             | kg        | kg             |   |
|   |   | Eiffel                                         | Baljväxter | kg             | kg        | kg             |   |
|   |   | Odalett                                        | Baljväxter | kg             | kg        | kg             |   |
|   |   | SW Universal                                   | Baljväxter | kg             | kg        | kg             |   |
|   | Þ | Attika                                         | Baljväxter | kg             | kg        | kg             |   |
|   |   | Clara                                          | Baljväxter | kg             | kg        | kg             |   |
|   |   | Ramrod                                         | Baliväyter | ka             | ka        | ka             | 1 |

### Skapa lokalt medel

Om inte insatsmedlet finns i normregistret kan du själv skapa det (inte grödor och TID uppgifetr) Tryck på pilen vid Skapa ny och därefter på **skapa lokalt medel**  - mu vo

Skapa <u>n</u>y 🔻

Ta bort

Timo

Importerar från normerna

Skapa lokalt medel

**~** 

Skördeår

En tom rad infogas sist i tabellen. Beroende på vilket register som du har öppet, visas olika kolumner som skall ifyllas. Du ser att det är ett lokalt medel genom att rutan i kolumnen Norm är tom.

|                          | Göm | Norm                                                                                                    | Namn         | Gruppe 🛛 🕹  | Pris | Prisenhet | Registreringse | Utskriftsenhel | Alt. namn |  |  |  |
|--------------------------|-----|----------------------------------------------------------------------------------------------------|--------------|-------------|------|-----------|----------------|----------------|-----------|--|--|--|
|                          |     | <ul> <li>Image: A start of the start of the start of</li></ul> | Sv Sena      | Ängssvingel | 0,00 | kg        | kg             | kg             |           |  |  |  |
|                          |     | <ul> <li>Image: A start of the start of the start of</li></ul> | Svalöfs sena | Ängssvingel | 0,00 | kg        | kg             | kg             |           |  |  |  |
| I                        |     |                                                                                                    |              | [välj] 🗸 🗸  |      | kg        | kg             | kg             |           |  |  |  |
| Datakälla: (JOCAL)(AGN05 |     |                                                                                                    |              |             |      |           |                |                |           |  |  |  |

ŝ

<så passiva 📃

Gruppe

Baliväxter

Koppla till norm

Insert

Ctrl+Inser

### Ta bort insatsmedel/grödor

Generellt

Du kan ta bort insatsmedel/grödor från ditt egna register (inte från normregistret) Insatsmedel och grödor som är använda i en registrering kan inte tas bort (de kan dock gömmas)

Du väljer det medel som du vill ta bort genom att klicka på en rad (texten blir blå) Vill du ta bort flera så håller du ned Ctrl-knappen samtidigt som du klickar på önskade rader. Därefter väljer du fuktionen **Ta bort** 

| skördeår 🔽 2009 🕰 🖓 🤑 🔠 🌄 🏤 🏯 🌆 👹                                            |     |         |                                                                                                    |           |             |              |      |           |                |                |           |  |
|------------------------------------------------------------------------------|-----|---------|----------------------------------------------------------------------------------------------------|-----------|-------------|--------------|------|-----------|----------------|----------------|-----------|--|
| 🔹 Skapa <u>n</u> y 🔻 🌗 Ta bort 🔹 Koppla till norm 🔹 <u>A</u> lternativt namn |     |         |                                                                                                    |           |             |              |      |           |                |                |           |  |
|                                                                              | Gru | ipp (a  | lle)                                                                                                    |           | Visa ocł    | så passiva 🛛 |      |           |                |                |           |  |
| ľ                                                                            |     | Göm     | Norm                                                                                                    | Namn      |             | Gruppe 🕹     | Pris | Prisenhet | Registreringse | Utskriftsenhel | Alt. namn |  |
|                                                                              |     |         |                                                                                                    | Timo      |             | Baljväxter   | 0,00 | kg        | kg             | kg             |           |  |
|                                                                              |     |         |                                                                                                    | Aladin    |             | Baljväxter   | 0,00 | kg        | kg             | kg             |           |  |
|                                                                              |     |         |                                                                                                    | Odalett   |             | Baljväxter   | 0,00 | kg        | kg             | kg             |           |  |
|                                                                              |     |         |                                                                                                    | Attika    |             | Baljväxter   | 0,00 | kg        | kg             | kg             |           |  |
| 1                                                                            | Þ   |         | Image: A start of the start of the start | Nitouch   | e           | Baljväxter   | 0,00 | kg        | kg             | kg             |           |  |
|                                                                              |     |         | <ul> <li>✓</li> </ul>                                                                                                    | Sponso    | r           | Baljväxter   | 0,00 | kg        | kg             | kg             |           |  |
| Į                                                                            |     |         |                                                                                                    | l nu sula | ente du sul | mala ana     | 0.00 | l         | - l            | l              |           |  |
|                                                                              | Dat | akällar | (LOCAL)                                                                                                    | LACNOS    |             |              |      |           |                |                |           |  |

### Visa inte insatsmedel/grödor

Generellt

En gröda eller ett insatsmedel som du använt tidigare, men inte använder längre kan du inte ta bort, däremot kan du sätta detta som passivt och därmed gömma detta.

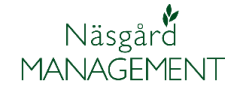

Sätt en bock i kolumnen **passiv** för det som du vill visa/använda längre.

Genom att markera **Visa** också passiva kan du se gömda medel igen

Om du vill se medlet igen, tar du bara bort bocken i passiv kolumnen.

#### Alternativt namn

Du kan ändra namnet på ett normmedel genom att använda Alternativt namn. Klicka på raden som du vill ändra namn på. Välj därefter funktionen **Alternativt namn** 

| Ī | ∋когаеаг                                                                     | 2009                                                                                                    | 🍱 🧼 🛚                |               |      | <b>.</b>  |                |                |           |  |  |  |  |
|---|------------------------------------------------------------------------------|----------------------------------------------------------------------------------------------------|----------------------|---------------|------|-----------|----------------|----------------|-----------|--|--|--|--|
|   | 🔹 Skapa <u>n</u> y 🔻 🔹 Ta bort 🔹 Koppla till norm 🕢 <u>A</u> lternativt namn |                                                                                                    |                      |               |      |           |                |                |           |  |  |  |  |
|   | Grupp (alle) 🛛 Visa också gassiva 🗧                                          |                                                                                                    |                      |               |      |           |                |                |           |  |  |  |  |
|   | Göm                                                                          | Norm                                                                                                    | Namn                 | Gruppe 🔥      | Pris | Prisenhet | Registreringse | Utskriftsenhel | Alt. namn |  |  |  |  |
|   |                                                                              | <ul> <li>Image: A set of the set of the</li></ul> | Timo                 | Baljväxter    | 0,00 | kg        | kg             | kg             |           |  |  |  |  |
|   |                                                                              | Image: A start of the start of the start          | Aladin               | Baljväxter    | 0,00 | kg<br>kg  | kg             | kg             |           |  |  |  |  |
|   |                                                                              |                                                                                                    | Odalett              | Baljväxter    | 0,00 |           | kg             | kg             |           |  |  |  |  |
|   |                                                                              | Image: A start of the start of the start          | Attika               | Baljväxter    | 0,00 | kg        | kg             | kg             |           |  |  |  |  |
|   |                                                                              | <ul> <li>Image: A set of the set of the</li></ul> | Nitouche             | Baljväxter    | 0,00 | kg        | kg             | kg             |           |  |  |  |  |
|   |                                                                              | Image: A start of the start of the start          | Sponsor              | Baljväxter    | 0,00 | kg        | kg             | kg             |           |  |  |  |  |
|   |                                                                              |                                                                                                    | include an and allow | mala services | 0.00 | 1         | 1              | l              |           |  |  |  |  |
|   | Datakälla:                                                                   |                                                                                                    | GN05                 |               |      |           |                |                |           |  |  |  |  |

I dialogen som visas markerar du att du vill ange ett alternativt namn.

Därefter blir det möjligt att skriva in önskat namn

#### Godkänn med OK

Om du vill ta bort det alternativa namnet öppnar du denna dialog och tar bort markeringen för att använda alternativt namn. 

 Namn i normer
 Image: Second state and the second state and the secon

| Du ser att du angett ett     | Grupp (al | цу .<br>le)                                                                                                    | Visa ock                                                         | så passiva |      |    |    |                                         |     |
|------------------------------|-----------|----------------------------------------------------------------------------------------------------|------------------------------------------------------------------|------------|------|----|----|-----------------------------------------|-----|
| alternativt namn i registret | Göm       | Norm                                                                                                    | Namn Gruppe / Pris Prisenhet Registrerings Utskriftsenhel Alt. r | Alt. namn  |      |    |    |                                         |     |
| genom att där är en 🛛 🚽 🚽    |           |                                                                                                    | Timo                                                             | Baljväxter | 0,00 | kg | kg | st Utskriftsenhel Alt. namn<br>kg<br>kg |     |
| markering i kolumnen Alt.    |           |                                                                                                    | Aladin                                                           | Baljvaxter | 9,99 | kg | kg | kg                                      |     |
| nomn                         |           |                                                                                                    | Eget namn                                                        | Baljväxter | 0,00 | kg | kg | kg                                      | → 🗸 |
| nanni                        |           | Image: A start of the start of the start          | Attika                                                           | Baljväxter | 0,00 | kg | kg | kg V<br>kg V<br>kg C                    |     |
|                              |           | <ul> <li>Image: A set of the set of the</li></ul> | Nitouche                                                         | Baljväxter | 0,00 | kg | kg | kg                                      |     |
|                              |           |                                                                                                    | Sponsor                                                          | Baljväxter | 0,00 | kg | kg | kg                                      |     |

|              |                                               | 🔹 Skapa <u>n</u> y 🝷 🔹 Ta bort 🔹 Koppla till norm 🔹 Alternativnamn                                                                                                    |                                                                                                    |             |            |      |           |                |           |  |  |  |  |  |
|--------------|-----------------------------------------------|----------------------------------------------------------------------------------------------------|----------------------------------------------------------------------------------------------------|-------------|------------|------|-----------|----------------|-----------|--|--|--|--|--|
|              | Grupp (alla) 🔹 🔹 Visa också <u>p</u> assiva 🔽 |                                                                                                    |                                                                                                    |             |            |      |           |                |           |  |  |  |  |  |
| $\checkmark$ |                                               | Passiv                                                                                                    | Norm                                                                                                    | Namn        | Grappe     | Pris | Prisenhet | Registreringse | Utskrift: |  |  |  |  |  |
|              |                                               |                                                                                                    | Image: A start of the start of the start | Ethosan     | Ogräsmedel | 0,00 | I         | I              | I         |  |  |  |  |  |
|              |                                               | <ul> <li>Image: A set of the set of the</li></ul> |                                                                                                    | Aliette 80  | Svampmedel | 0,00 | kg        | kg             | kg        |  |  |  |  |  |
|              | I                                             |                                                                                                    |                                                                                                    | Event Super | Ogräsmedel | 0,00 | l -       | I              | I.        |  |  |  |  |  |
| _            | Da                                            | atakälla: (l                                                                                                    | LOCAL)\A                                                                                                    | AGN05       |            |      |           |                |           |  |  |  |  |  |

Datakälla: (LOCAL)\AGN05